# Instalar o hardware da impressora

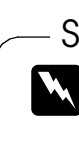

1. Desembalar a impressora

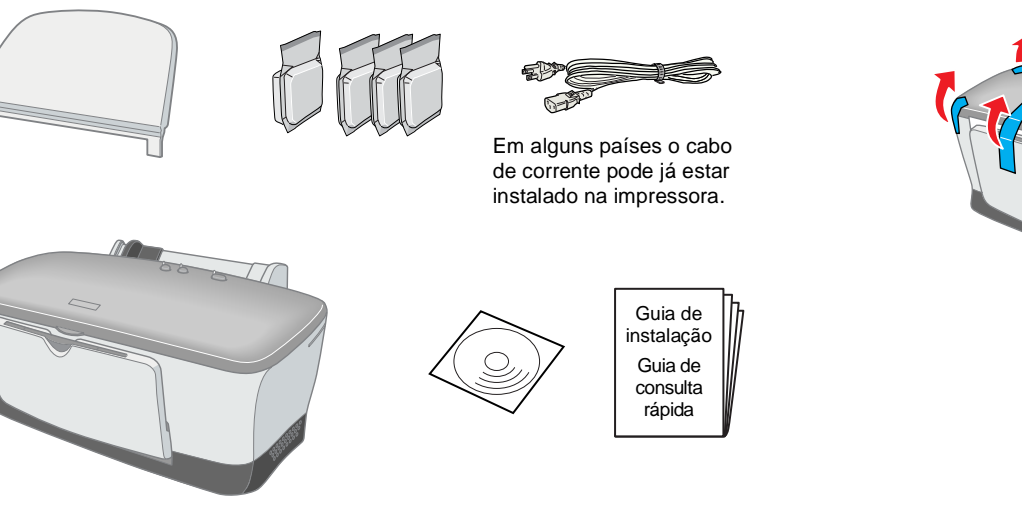

2. Remover os materiais de protecção

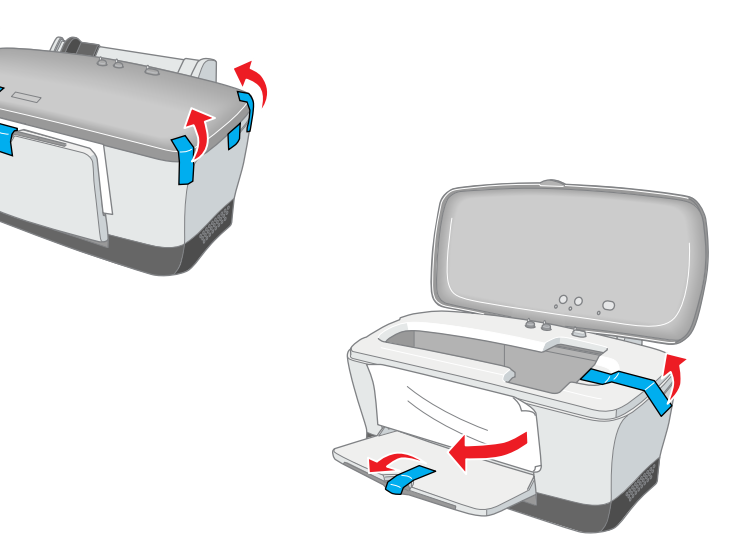

O conteúdo da embalagem pode variar consoante o país.

# Instalar o software da impressora e os tinteiros

# **Em Windows**

- 1. Certifique-se de que a impressora está desligada e, em seguida, ligue o computador.
- 2. Insira o CD de software da impressora na unidade de CD-ROM. Se a caixa de diálogo do programa de instalação não aparecer, faça clique duas vezes em SETUP.EXE no CD-ROM
- 3. Seleccione a opção Instalar Controlador de impressão/Utilitários e faça clique em 🔜.
- 4. Faça clique em **OK** na caixa de diálogo que aparece.
- 5. Quando aparecer uma mensagem a pedir para ligar a impressora, pressione

a tecla de funcionamento O. A cabeça de impressão muda para a posição de instalação dos tinteiros e o utilitário de instalação inicia automaticamente.

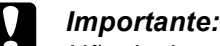

Não desloque a cabeça de impressão com as mãos porque pode danificar a impressora.

6. Siga as instruções do utilitário de instalação apresentadas no ecrã para instalar os tinteiros.

#### Nota:

Se não conseguir iniciar o utilitário de instalação, siga as instruções apresentadas nesta folha a partir de "Instalar os tinteiros."

Quando terminar a instalação do tinteiro, avance para "Colocar papel e verificar os jactos da cabeça de impressão" nesta folha.

# Em Macintosh

1. Instalar o software da impressora

#### Importante:

Desactive todos os programas antivírus antes de instalar o software da impressora.

٩

Instalar

stalação Fácil 🔶

- 1. Certifique-se de que a impressora está desligada e, em seguida, ligue o Macintosh e insira o CD de software da impressora na unidade de CD-ROM.
- 2. Faca clique duas vezes na pasta de instalação do software e, em seguida, faça clique duas vezes no ícone Instalador.
- 3. Faça clique em Continuar.
- Depois de aceitar o acordo de licença, 4. aparece o Instalador.

#### Certifique-se de que a caixa de 5. localização de instalação apresenta a unidade correcta e, em seguida, faça

clique em **Instalar**. Siga as instruções apresentadas no 6. ecrã para instalar o software da impressora.

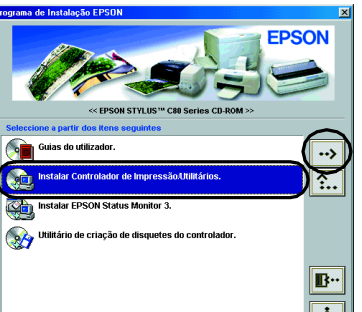

### 2. Seleccionar a impressora

Depois de instalar o software da impressora, tem de seleccionar a impressora

- 1. Pressione a tecla de funcionamento 🖞 para ligar a impressora. A cabeça de impressão muda para a posição de instalação dos tinteiros.
- 2. Seleccione Selector de recursos no menu da maçã. Em seguida, seleccione o ícone da impressora e a porta à qual a impressora está ligada.
- 3. Feche o Selector de recursos.

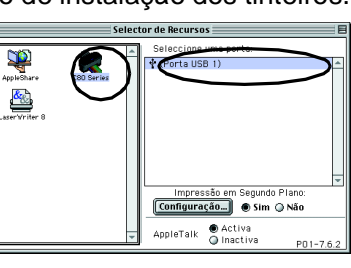

# Para programas do DOS

A maioria dos programas do DOS possui uma lista de controladores, incluindo um para impressoras EPSON ESC/P 2<sup>™</sup>. Para instalar o controlador de impressão adequado e activar a gestão avançada e integrada de gráficos e de tipos de letra escaláveis, tem de seleccionar a impressora EPSON ESC/P 2<sup>™</sup> na lista.

Se a impressora não estiver na lista, contacte o fabricante do software para obter uma versão actualizada.

Se o fabricante não tiver um controlador de impressão actualizado para a impressora, seleccione uma impressora alternativa na lista apresentada em seguida, começando pelo início.

| Para imprimir apenas a preto: |        |
|-------------------------------|--------|
| LQ-870/1170                   |        |
| LQ-570 (+)/10                 | 970(+) |
| SQ-870/1070                   |        |
| LQ-850                        |        |
| LQ-500                        |        |
|                               |        |

#### Nota:

Os controladores das impressoras indicadas não permitem aceder a todas as funções oferecidas pela EPSON STYLUS C80, como, por exemplo, a impressão a 720 e 1440 ppp.

O software para DOS é muito variável. Consulte a secção relativa à impressão apresentada no manual de software para obter mais informações sobre como aceder às definições do controlador de impressão.

# Instalar os tinteiros

1. Baixe o receptor de papel e, em seguida, abra a tampa da impressora.

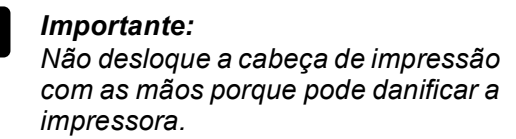

Nota: Para obter melhores resultados, abane o tinteiro quatro ou cinco vezes antes de abrir a embalagem.

2. Remova os tinteiros novos da embalagem.

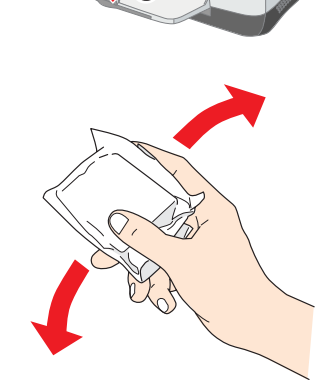

Leia este lado da folha primeiro!

interactivo. Visite também o site Web da EPSON para obter informações mais actualizadas.

Cores S 5 ZO S ш

de jacto de tinta

im Leia esta

Φ

Simbologia utilizada no manual

3. Instalar as pecas da impressora

Atenção Mensagens que têm de ser cumpridas cuidadosamente para evitar danos para o utilizador.

Importante Mensagens que têm de ser cumpridas para evitar danos no equipamento.

Nota Mensagens que contêm informações importantes e conselhos úteis para a utilização da impressora.

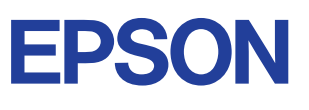

## 4. Ligar a impressora

Ligue o cabo da impressora às portas do computador e da impressora.

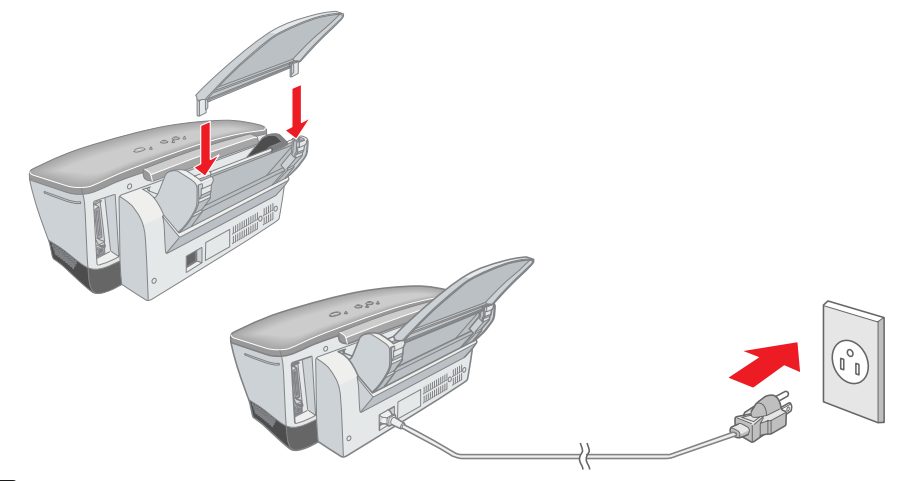

#### Importante:

Se a impressora ligar quando ligar o cabo de corrente, pressione a tecla de funcionamento 🙂 para desligar a impressora e apagar os indicadores luminosos.

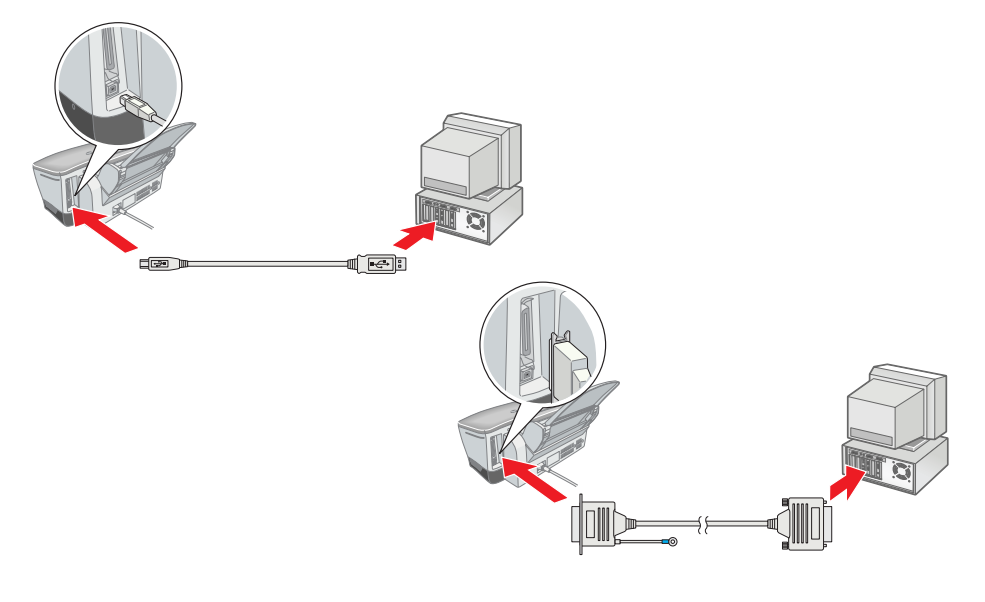

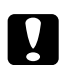

- Importante:
- D Não remova nem rasgue a etiqueta do tinteiro. Se o fizer, a tinta poderá verter.
- □ Não toque no circuito integrado (chip verde) existente na parte lateral do tinteiro. Se o fizer, pode evitar a impressão e o funcionamento normais.

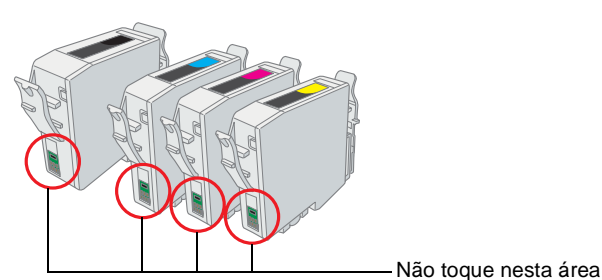

3. Coloque os tinteiros verticalmente nos suportes. Sem exercer demasiada pressão, empurre os tinteiros até os fixar.

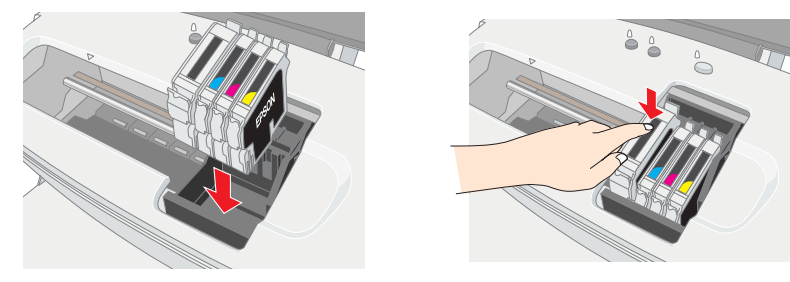

#### Nota:

Instale todos os tinteiros. A impressora não funciona, excepto se todos os tinteiros estiverem instalados correctamente.

- 4. Feche a tampa da impressora.
- 5. Pressione a tecla de tinta O. A impressora desloca a cabeça de impressão e começa a carregar o sistema de projecção de tinta. Este processo demora cerca de um minuto e meio. Durante o carregamento da tinta, o indicador luminoso de funcionamento 🛈 fica intermitente e a impressora emite vários sons mecânicos. Esta situação é normal.
  - Importante:
    - □ Não desligue a impressora durante o processo de carregamento de tinta.
    - Não coloque papel antes de terminar o carregamento de tinta.

#### Nota:

Se ocorrer um erro de fim de tinta guando a cabeça de impressão se deslocar para a posição inicial, isso significa que o tinteiro pode não estar instalado correctamente. Pressione novamente a tecla de tinta △ e volte a instalar o tinteiro.

Quando o processo de carregamento de tinta terminar, o indicador luminoso de funcionamento  $\dot{U}$  deixa de estar intermitente e permanece aceso

Quando concluir a instalação do tinteiro, avance para a seccão"Colocar papel e verificar os jactos da cabeça de impressão" neste guia.

# Colocar papel e verificar os jactos da cabeça de impressão

Certifique-se de que o computador está ligado. Coloque papel no alimentador com a face a ser impressa voltada para cima e a margem direita do papel encostada ao guia de margem direito. Faca deslizar o guia de margem esquerdo até o encostar à margem esquerda do papel.

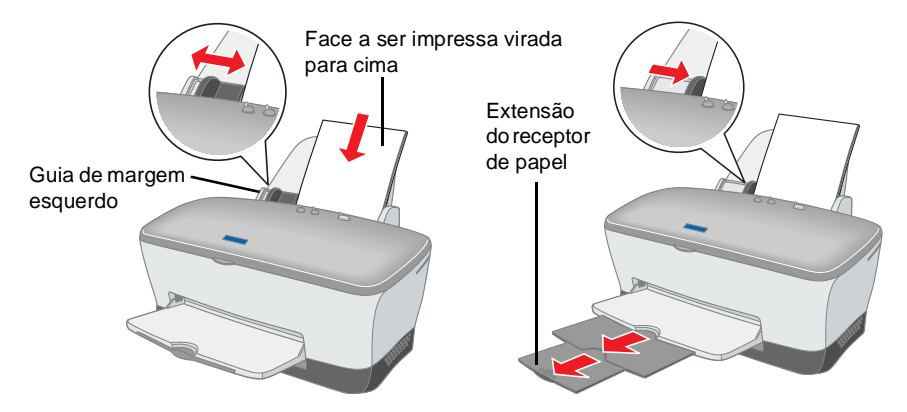

Assim que colocar o papel, efectue os procedimentos apresentados em seguida para verificar os jactos da cabeça de impressão.

#### Utilizadores de Windows

- 1. Faça clique em **Iniciar**, seleccione Definições e faça clique em Impressoras.
- 2. Seleccione o ícone da impressora e, em seguida, faça clique em **Propriedades** no menu Ficheiro. Em seguida, faca clique no separador Utilitários.
- 3. Faça clique em Verificação dos jactos e siga as instruções apresentadas no ecrã.
- Quando terminar, faça clique em OK para 4 fechar a caixa de diálogo Propriedades. A impressora está configurada e pronta a ser utilizada.

### Utilizadores de Macintosh

- 1. Seleccione Configurar página no menu Ficheiro.
- 2. Faça clique no ícone Utilitários.
- 3. Faça clique em Verificação dos **jactos** e siga as instruções apresentadas no ecrã.
- 4. Quando terminar, faca clique em **OK** para fechar a caixa de diálogo Utilitários. Em seguida, faça clique em **OK** para fechar a caixa de diálogo Configurar página.

A impressora está configurada e pronta a ser utilizada.

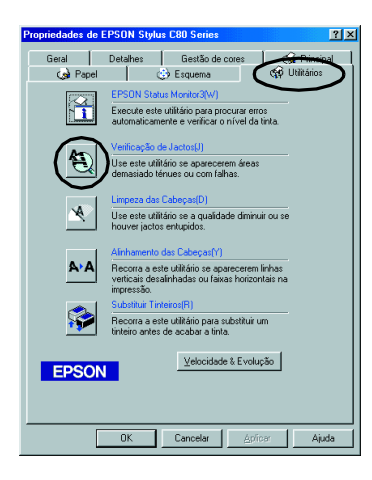

C80 Series 7.00P ? OK

Configuraçã